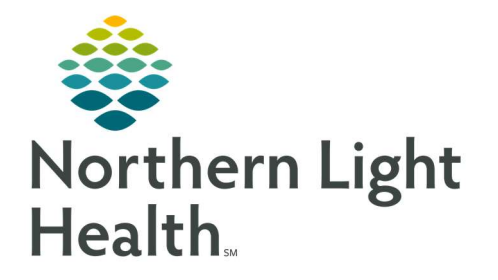

# From the Office of Clinical Informatics Quick Reference Guide (QRG) Capacity Management – Complete Different FIN Tasks

March 1, 2022

This Quick Reference Guide (QRG) reviews how to Complete Different FIN Tasks in Capacity Management

## **Common Buttons & Icons**

| · 😩            | Modify Patient Attributes icon |
|----------------|--------------------------------|
| RHB            | Rehab icon                     |
| ft.            | Discharge icon                 |
| A              | Available Bed icon             |
| Oc             | Occupied/Male Bed icon         |
| Oc             | Occupied/Female Bed icon       |
| [≡•            | Menu icon                      |
|                | Dispatch icon                  |
| ۲              | Expand Arrow icon              |
| 0              | Arrived icon                   |
| 🧷 1 minute ago | Refresh icon                   |

## **Modify Patient Attributes**

- From the PreAdmit List tab:
- **<u>STEP 1</u>**: Click the patient's name.
- **<u>STEP 2:</u>** Click the **Modify Patient Attributes** icon.
- **<u>STEP 3</u>**: Select the appropriate check box(es) in the Modify Patient Attributes window.
- **<u>STEP 4</u>**: Click OK.

### **Reserve a Bed for a Patient**

- From the PreAdmit List and Bed Board gadgets:
- **<u>STEP 1</u>**: Within the Bed Board gadget, scroll right or left to locate the appropriate unit.
- **<u>STEP 2</u>**: Within the appropriate unit on the Bed Board gadget, scroll down or up to locate an available bed.

From the Office of Clinical Informatics CAP – Complete Different FIN Tasks March 1, 2022 Page 2 of 2

- **<u>STEP 3</u>**: Click-and-drag the patient's name from the PreAdmit List down to the cell for the bed you want to reserve. A PreAdmit Bed Assignment window displays.
- **<u>STEP 4</u>**: Click OK to confirm your selection.

#### **Dispatch Transport**

From the Discharge List gadget:

- **<u>STEP 1</u>**: Hover over the appropriate patient's name.
- **<u>STEP 2</u>**: Click the **Menu** icon.
- **<u>STEP 3:</u>** Click **Discharge** in the drop-down menu.
- **<u>STEP 4</u>**: Click **Dispatch Transport** . That needs to be done before you complete your patient's discharge.
- **<u>STEP 5:</u>** Click the **To** drop-down arrow.
- **<u>STEP 6</u>**: Select the appropriate discharge location.
- **<u>STEP 7</u>**: Click the **Mode of Transport** drop-down arrow; then select the appropriate option.
- **<u>STEP 8</u>**: Enter any pertinent details for transporters in the **Transport Details** field, if needed.
- **<u>STEP 9</u>**: Select the appropriate **Transport Details** checkboxes, if needed.
- STEP 10: Click OK.
- **<u>NOTE</u>**: The Encounter Milestones column displays a Bed icon to indicate that the patient is ready to be discharged from their bed.

When a discharge is complete, the room flips to a Dirty status and the system alerts Environmental Services to clean the room.

#### Mark a Patient as Arrived on a Unit

- From the PreAdmit List gadget:
- **<u>STEP 1</u>**: Click the Expand Arrow icon in the patient's Preadmission row.
- **<u>STEP 2</u>**: Click Modify Patient Attributes.
- **<u>STEP 3:</u>** Select the Patient Arrived check box.
- **STEP 4:** Click OK.

For questions regarding process and/or policies, please contact your unit's Clinical Educator or Clinical Informaticist. For any other questions please contact the Customer Support Center at: 207-973-7728 or 1-888-827-7728.